## Guida all'uso di Google Meet in modalità partecipazione

A causa dell'emergenza epidemiologica COVID-19 i consigli di classe si terranno in modalità di videoconferenza attraverso l'applicativo **MEET** di **Google Suite**.

Per poter partecipare alla riunione occorre seguire la seguente procedura:

Lo scrivente Dirigente invierà, all'indirizzo di posta elettronica comunicato al nostro istituto scolastico, una mail di invito al consiglio di classe.

All'interno del corpo della mail troverete la frase "*Parcecipa Hangouts Meet*", **bisogna cliccare** sul link (di colore blu) posizionato al di sotto di essa

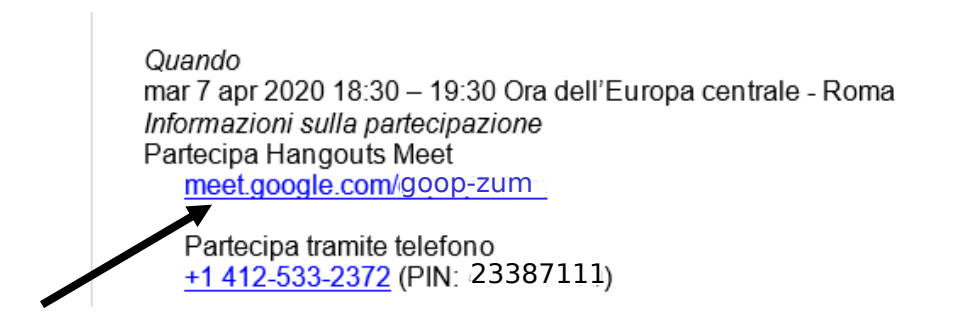

(Immagine di esempio)

**Verrete immediatamente indirizzati alla videoconferenza.** Tale operazione deve essere effettuata il giorno e nell'ora di convocazione del consiglio di classe.

Vi verrà, quindi, chiesto di partecipare e successivamente il nome, il cognome e l'attivazione della videocamera e del microfono.

E' inoltre opportuno che all'atto di ricevimento della mail ci comunichiate la vostra volontà a partecipare al consiglio di classe cliccando sul "<u>Si</u>" posto al di sotto di Parceciperai?

|   | provaiiii<br>dirigente.gmaletta@pololungro.edu.it<br>19 |                       |
|---|---------------------------------------------------------|-----------------------|
|   | altri dettagli »                                        |                       |
| _ | Parteciperai ( <u>secolatio Chilescoli</u> )?<br>Si -   |                       |
|   | <u>No</u> altre opzioni »                               |                       |
|   | Invito da <u>Google Calendar</u>                        | _                     |
|   | dirigente.gmaletta@pololungro.edu.it provaiiii          | (Immagine di esempio) |

N.B. Per un ottimale collegamento è preferibile utilizzare il browser web google chrome

7 aprile 2020

1

Il Dirigente Scolastico Prof. Gianfranco Maletta